## **Client OpenVPN Apple iOS**

Per configurare la VPN di Ateneo su uno smartphone o ipad della Apple con sistema iOS occorre installare il client OpenVPN dall' App Store e importare il relativo file di configurazione

Sono disponibili cliccando, dopo aver eseguito la login con le credenziali di Ateneo, sui seguenti link.

Download Client:

App OpenVPN

Download file di configurazione (da inviare sul dispositivo o tramite email o con iTunes):

Scarica ora! Per prima cosa installare il client OpenVPN dall' App Store

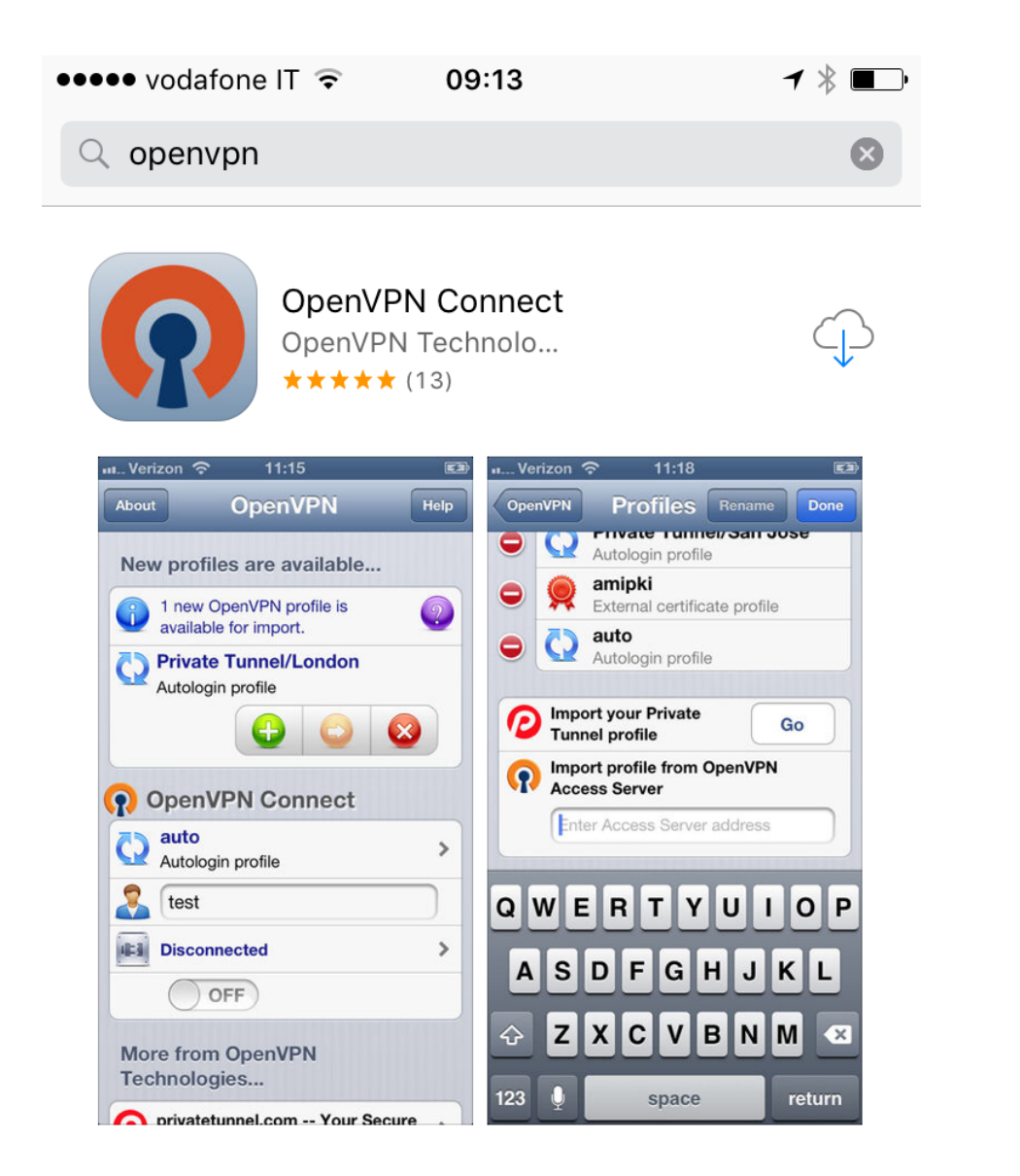

Per caricarlo sul terminale si puo' usare o la sincronizzazione di iTunes

| < >                                                                                                    |                                                                                                    | (Phone-                                                                                                    |
|----------------------------------------------------------------------------------------------------|----------------------------------------------------------------------------------------------------|----------------------------------------------------------------------------------------------------|
| Phone         A           Workstore         67%           Resplayson         7%           Y App         7%           Y Marks         Film           Propose         Film           Propose         Film           Propose         Film           Propose         Film           Propose         Film           Propose         Film |                                                                                                    | Poppa 1                                                                                                    |
| Idispositivo<br>Musica<br>Film<br>Programmi TV<br>U Libri<br>Audiolibri                                                                                                    | Installa automaticamente nuove applicationi Condivisione file                                                                                                    | Seleziona le ago da installare su Paser appure trascinale su una solemala specifica.<br>Trascina per riorginazzore su p., solemana e pagne.                                                                                                    |
|                                                                                                    |                                                                                                    |                                                                                                    |
| D. Suonerie                                                                                                    | Le app sotto elencate possono trasferire documenti tra iPhone e questo computer.                                                                                                    | i di OpenVPN                                                                                                    |
| ]l. Suonerie                                                                                                    | Le app sotte dencate possione tradietire documenti tra l'hone e quenta computer. App Documenti U Plassent U Plassent U Plassent                                                                                                    | i di OpenVPN<br>seage<br>zerosti 2006/2017 1626<br>zerosti Opgi 0015                                                                                                    |
| L Suonerie                                                                                                    | Le app softe dencets possino traditiré document la illione e queste computer.<br>App Document l'<br>Plansont<br>inducer ID                                                                                                    | i di OpenVPN<br>8 KB 22766/221716/26<br>zeos KB Oppi 09/35                                                                                                    |
| 1. Suomete                                                                                                    | Le app sotte dencate possione traditive document its libone e quentes computer.<br>App Documenti<br>Decementi<br>Infocer ID<br>OpenVPN                                                                                                    | i di OpenVPN<br>Brogn B 2206/2017/626<br>zono KB Oggi 0915                                                                                                    |
| 1. Suomete                                                                                                    | Le app sotte dencate possione traditivé document il tra l'Honne e questes computer.<br>App Document i<br>il Plassend<br>infoCent ID<br>infoCent ID<br>RD Client                                                                                                    | i di OpenVPN<br>B 88: 2766/2011 1626<br>zero 88: Oggi 09:15                                                                                                    |
| L Suonerie                                                                                                    | Le app orthe dencets possion basistie document is allhone e questo computer.<br>App Document i<br>Dencember 2000<br>Plasmond<br>Denvi79N<br>Document i<br>Indocet ID<br>Denvi79N<br>Document i<br>Indocet ID<br>Denvi79N<br>Document i<br>Indocet ID<br>Denvi79N<br>Document i<br>Indocet ID<br>Denvi79N<br>Document i<br>Indocet ID                                                                                                    | i di OpenVPN<br>Baage<br>Baage<br>Baa<br>Baa<br>Baa<br>Baa<br>Baa<br>Baa<br>Baa<br>Baa<br>Baa<br>Ba |
| j, Suonote                                                                                                    | Le app softe dencet possion traffiché document la ilhone e gente computer.<br>App Document la line de la line de   | i di OpenVPN<br>B 48 2706/2017 1626<br>zero 48 Opp00515                                                                                                    |
| (). Suonesie                                                                                                    | Le app othe dencet possible document the iPhone e queste computer.<br>App Document to<br>possible for the former of the former of th | i di OpenVPN<br>BKB 2766/20171626<br>2eeo KB Oggi (0h5                                                                                                    |

o inviadosi il file di configurazione tramite emaile aprire l'allegato con "Copia in OpenVPN"

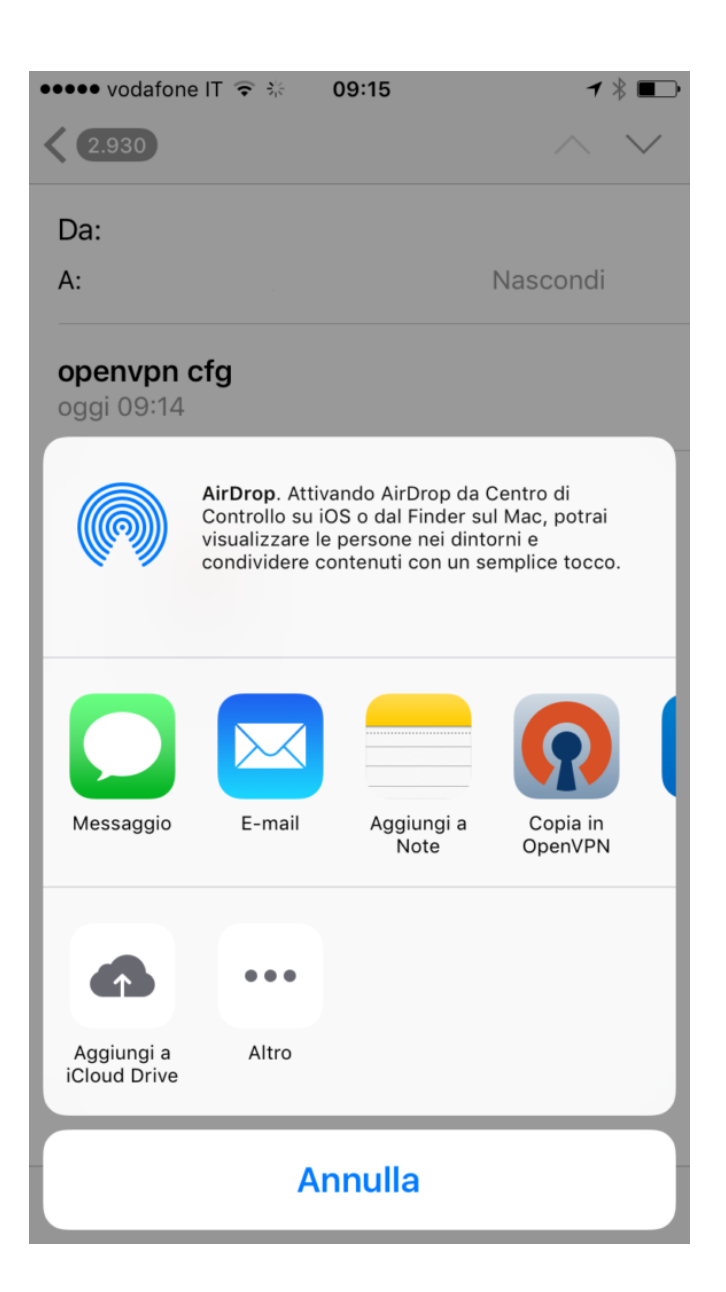

Si aprirà l'applicazione e si potrà importare il profilo cliccando su "+"

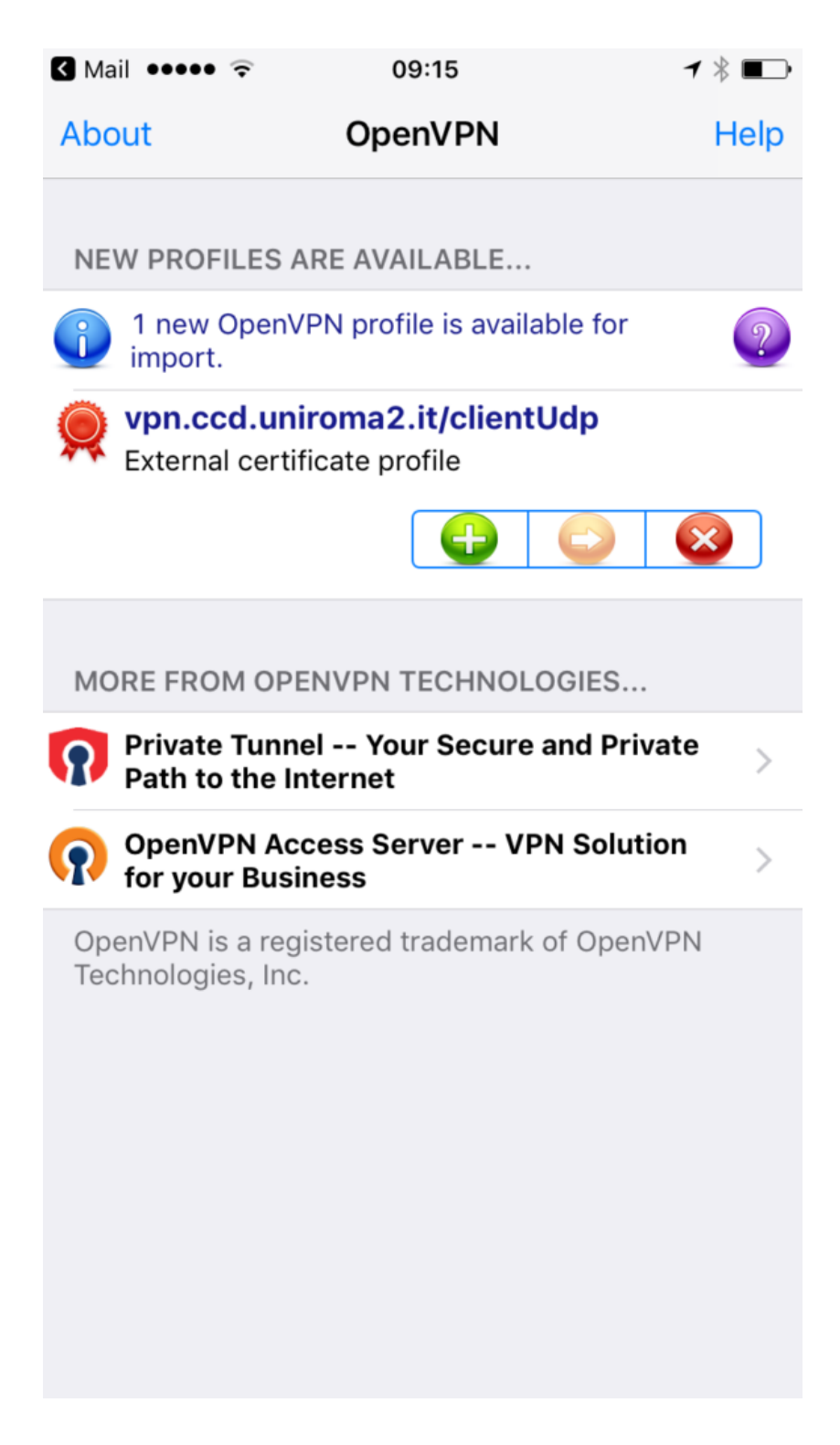

Inserendo l'userID e la password di Ateneo e agendo sullo slide sci si potrà connettere tramite VPN

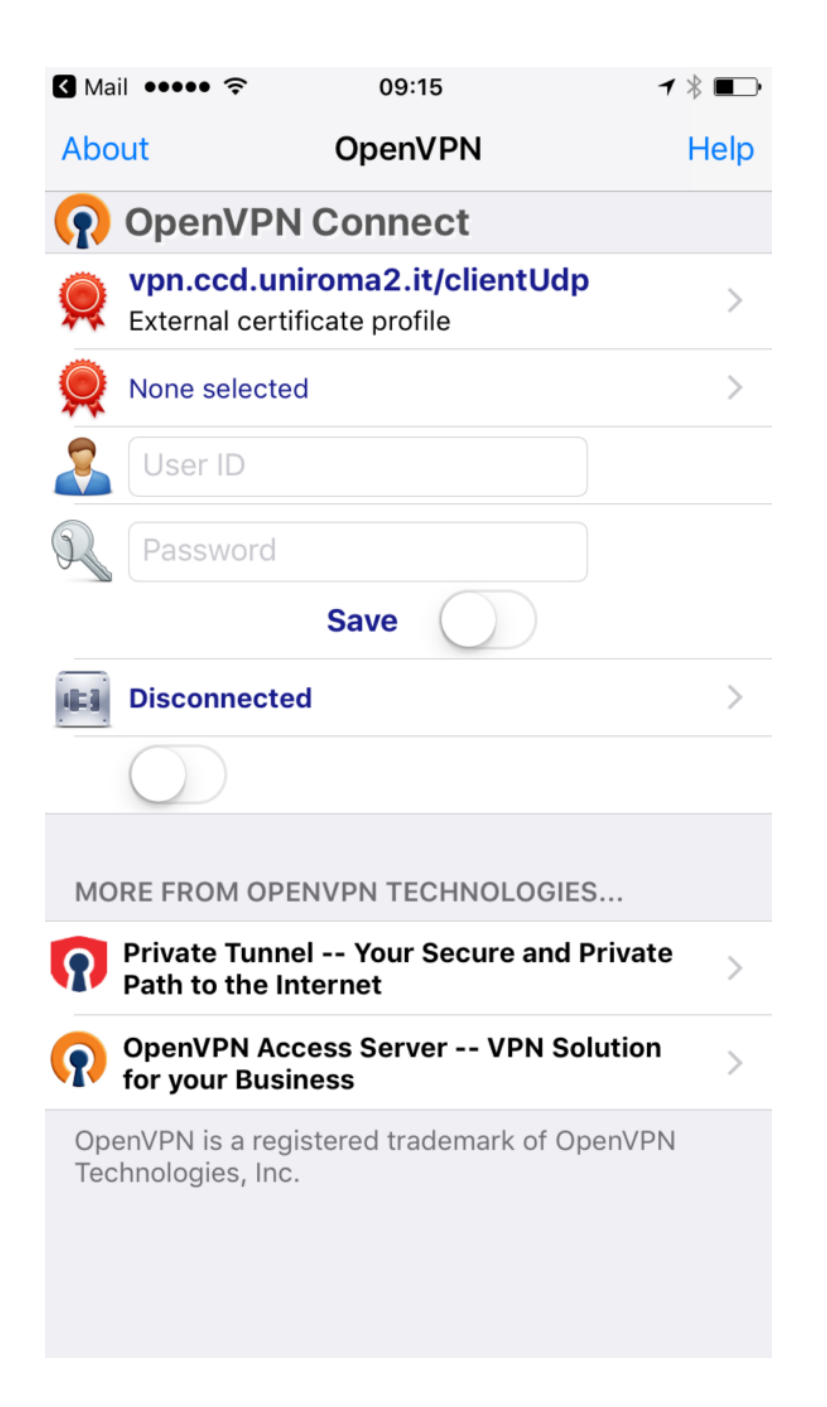

## Se collegati lo status sarà "Connected"

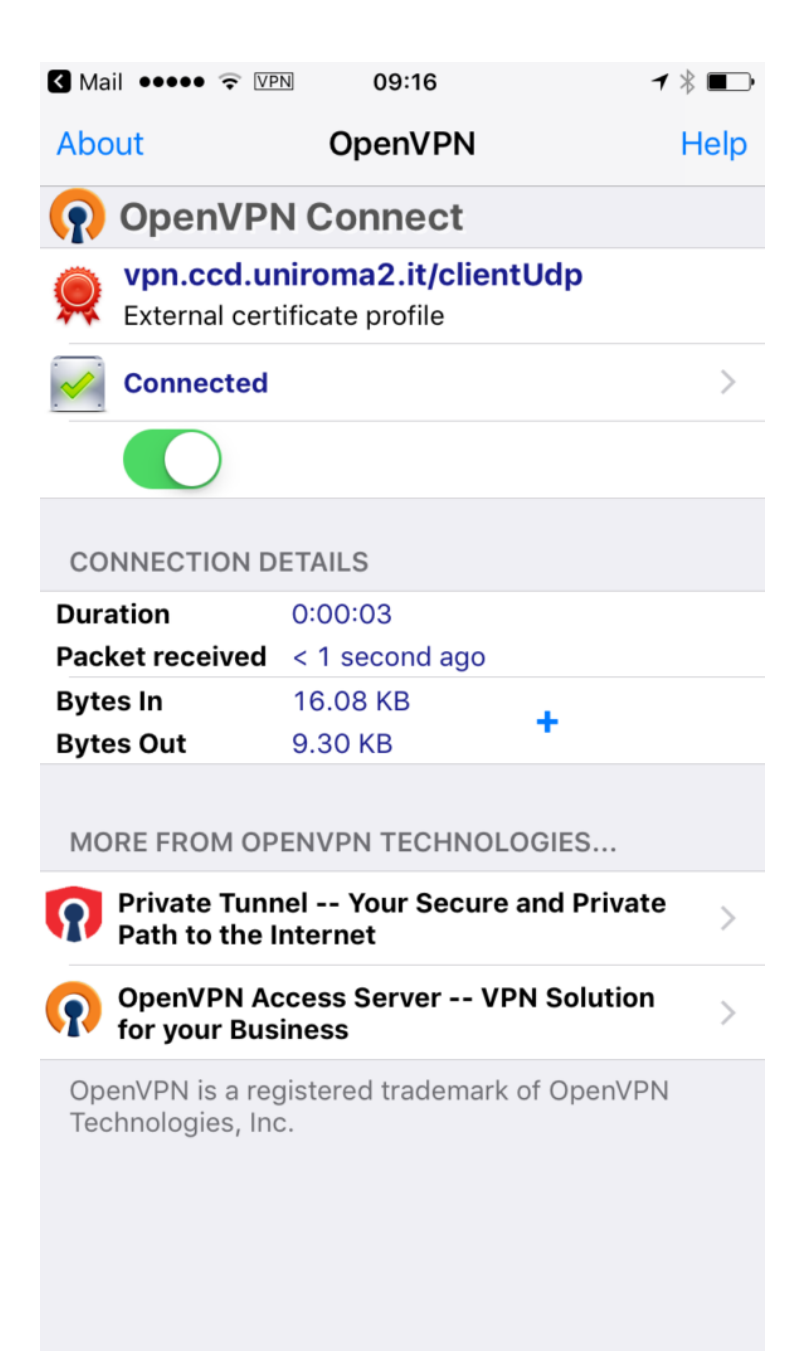